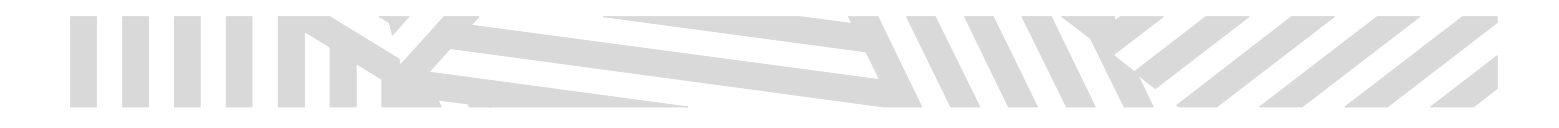

## ¿CÓMO CREAR UNA CUENTA DE MOODLE EN LA PLATAFORMA DE ENFERMERÍA?

1.- INGRESA A LA PÁGINA DE ENFERMERÍA

HTTP://WWW.ENFERMERIA-UAZ.ORG/

## 2.- UBICA LA PARTE DEL MENU SUPERIOR E INGRESA A LA OPCIÓN DEL MOODLE

| 🗅 www.enfermeria-uaz.org                                                                                                    |                                                                                                    |
|----------------------------------------------------------------------------------------------------|----------------------------------------------------------------------------------------------------|
|                                                                                                    |                                                                                                    |
| I JAF Unidad Académica • Oferta Educativa • Transparencia • Noticias                                                                                                    | Ingresar Moodle Correo UAZ Buscar Buscar                                                                                                    |
| 60 mm 1                                                                                                    |                                                                                                    |
|                                                                                                    |                                                                                                    |
| TO TE LLEVARÁ A LA PÁGINA DE : ENFERMERÍA EDUCACIÓN A                                                                                                    | DISTANCIA Y EN LA PARTE                                                                                                    |
|                                                                                                    |                                                                                                    |
| CHA UBICA LA OPCION DE INGRESAR                                                                                                    |                                                                                                    |
| 13 www.enfermeria-uaz.org/elearning/2lang=es.my                                                                                                    | 2                                                                                                    |
| el earning Enfermeria Normatividad « Recursos & Manuales Solicitud de uso « Español (México) (es mx) «                                                                                                    | Usted no ha ingresato. (Ingresar)                                                                                                    |
|                                                                                                    |                                                                                                    |
|                                                                                                    |                                                                                                    |
| CERVIDIOR FUE ACTUALIZADO ACTUALIMENTE SCENA ACCES                                                                                                    |                                                                                                    |
|                                                                                                    | ABAJANDO CON LA VERSION                                                                                                    |
| SERVICION I DE ACTOALIZADO, ACTOALMENTE ESTAMOS IN                                                                                                    |                                                                                                    |
|                                                                                                    |                                                                                                    |
| POR LO QUE SE TE SOLICITA VUELVAS A CREAR TU CUENTA.                                                                                                    |                                                                                                    |
| POR LO QUE SE TE SOLICITA VUELVAS A CREAR TU CUENTA.                                                                                                    | a - 1                                                                                                    |
| POR LO QUE SE TE SOLICITA VUELVAS A CREAR TU CUENTA.                                                                                                    | (2) (2) (2) (2) (2) (2) (2) (2) (2) (2)                                                                                                    |
| POR LO QUE SE TE SOLICITA VUELVAS A CREAR TU CUENTA.                                                                                                    | 전 (보) (관계 🚅 🖓 )<br>Usted no ha ingresado.                                                                                                    |
| POR LO QUE SE TE SOLICITA VUELVAS A CREAR TU CUENTA.                                                                                                    | (전) (교 (전) (전)<br>소) [<br>Usted no ha ingresado.                                                                                                    |
| POR LO QUE SE TE SOLICITA VUELVAS A CREAR TU CUENTA.                                                                                                    | (관원 ) 문화 (관계)<br>소)<br>Usted no ha ingresado.                                                                                                    |
| POR LO QUE SE TE SOLICITA VUELVAS A CREAR TU CUENTA.                                                                                                    | (관원 ) 문화 (관계)<br>소)<br>Usted no ha Ingresado.                                                                                                    |
| POR LO QUE SE TE SOLICITA VUELVAS A CREAR TU CUENTA.                                                                                                    | (관원 교육 🚅 🖄 🛃 😭                                                                                                    |
| COR LO QUE SE TE SOLICITA VUELVAS A CREAR TU CUENTA.                                                                                                    | ে চিন্তি আৰু জিলেন্দ্ৰ জিলেন্দ্ৰ জেলেন্দ্ৰ জেলেন্দ্ৰ জেলেন্দ<br>জেলেন্দ্ৰ জেলেন্দ্ৰ জেলেন্দ্ৰ জেলেন্দ্ৰ জেলেন্দ্ৰ জেলেন্দ্ৰ জেলেন্দ্ৰ জেলেন্দ্ৰ জেলেন্দ্ৰ জেলেন্দ্ৰ জেলেন্দ জেলেন্দ জেলেন্দ জেলেন্দ জেলেন্দ জেলেন্দ জেলেন্দ জেলেন্দ জেলেন্দ জেলেন্দ জেলেন্দ জেলেন্দ জেলেন্দ জেলেন্দ জেলেন্দ জেলেন্দ জেলেন্                             |
| COR LO QUE SE TE SOLICITA VUELVAS A CREAR TU CUENTA.                                                                                                    | ा स्था स्थ<br>्र<br>Usted no ha legresado.<br>Usted no ha legresado.                                                                                                    |
| COR LO QUE SE TE SOLICITA VUELVAS A CREAR TU CUENTA.                                                                                                    | Usted no ha ingressado.<br>Usted no ha ingressado.                                                                                                    |
| Contrasela                                                                                                    | Usted no ha ingresado<br>Usted no ha ingresado<br>SEC COMO LISUATION<br>SEC COMO LISUATION<br>or parte de los docentes dentro de la platatorna.                                                                                                    |
| Concentration of the ended of a local sector of the ended of a local sector of the ended of a local sector of the ended of a local sector of the ended of a local sector of the ended of the ended of th | Usted no ha ingresado:<br>Usted no ha ingresado:<br>See Como USULIÓN<br>or parte de los contenses engutaras en la misma, en el nombre<br>cor parte de los contenses desto darás paladorma.                                                                                                    |
| Concentration of the exercice of the exercice  | Utied no ha ingresado<br>Utied no ha ingresado<br>Teste como usuario<br>optar de la fortamenta, requires reguires en la misma, en el nombre<br>optar de la fortamenta, requires reguires en la pultationa.                                                                                                    |
| COR LO QUE SE TE SOLICITA VUELVAS A CREAR TU CUENTA.                                                                                                    | ල ලැබීම<br>්<br>Usled no ha argresado.                                                                                                    |
| Concase a concerte de la partecipa de la concerte de la partecipa de la concerte de la partecipa de la concerte de la partecipa de la concerte de la partecipa de la concerte de la concerte de la concer | Uted no ha ingresado.<br>Uted no ha ingresado.                                                                                                    |
| Conception of the constraints of the constraints of | Usted no ha ingresado.<br>Usted no ha ingresado.<br>SEE COMO LISUATION<br>REGE COMO LISUATION<br>REGE COMO LISUATION<br>REGENTATION PARA EN LA INFORMACIÓN DE LA INFORMACIÓN<br>PARA EN LA INFORMACIÓN DE LA INFORMACIÓN DE LA INFORMACIÓN<br>PARA EN LA INFORMACIÓN DE LA INFORMACIÓN DE LA INFORMACIÓN<br>PARA EN LA INFORMACIÓN DE LA INFORMACIÓN DE LA INFORMACIÓN<br>PARA EN LA INFORMACIÓN DE LA INFORMACIÓN DE LA INFORMACIÓN DE LA INFORMACIÓN<br>PARA EN LA INFORMACIÓN DE LA INFORMACIÓN DE LA INFORMACIÓN DE LA INFORMACIÓN DE LA INFORMACIÓN DE LA INFORMACIÓN<br>PARA EN LA INFORMACIÓN DE LA INFORMACIÓN DE LA INFORMACIÓN DE LA INFORMACIÓN DE LA INFORMACIÓN DE LA INFORMACIÓN<br>PARA EN LA INFORMACIÓN DE LA INFORMACIÓN DE LA INFORMACIÓN DE LA INFORMACIÓN DE LA INFORMACIÓN DE LA INFORMACIÓN<br>PARA EN LA INFORMACIÓN DE LA INFORMACIÓN DE LA INFORMACIÓN DE LA INFORMACIÓN DE LA INFORMACIÓN DE LA INFORMACIÓN<br>PARA EN LA INFORMACIÓN DE LA INFORMACIÓN DE LA INFORMACIÓN DE LA INFORMACIÓN DE LA INFORMACIÓN DE LA INFORMACIÓN<br>PARA EN LA INFORMACIÓN DE LA INFORMACIÓN DE LA |

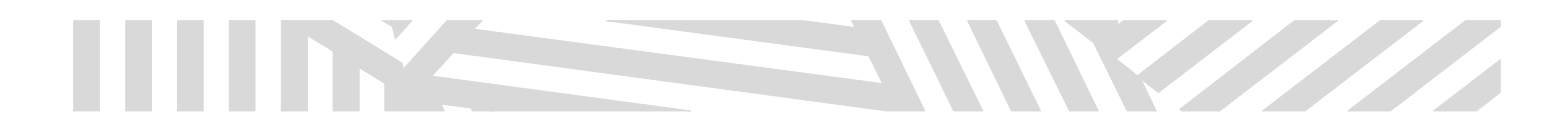

## 5.- LLENARÁS LOS SIGUIENTES CAMPOS

| Enfermeria UAZ Inicio × Enfermeria UAZ Inicio            | x m Nova centa x                                                                                                    | 6                                 |       |
|----------------------------------------------------------|----------------------------------------------------------------------------------------------------|-----------------------------------|-------|
| eLearning Enfermeria Norm                                | ustividad + Recursos & Manuales Solicitud de uso + Español (México) (es_mx) +                                                                                                    | Usted no ha ingresado. (Ingresar) | ~     |
| Enfermería Educa<br>Página Principal (home) > Ingresar I | ación a Distancia                                                                                                    |                                   |       |
| Nueva cuenta                                             |                                                                                                    | - Colorest tota                   |       |
| ⊸Elegir su nombre_de_usuari                              | io y contraseña                                                                                                    | - companyour                      |       |
| Nombre_de_usuario*                                       | Escribir: nombre_de_usuario                                                                                                    |                                   |       |
| Contraseña*<br>∼ Más detalles                            | La contraseña debería tener al menos 8 caracter(es), al menos 1 dígito(s), al menos 1 minúscula(s), al menos 1 MAYÚSCULA(S), al menos 1 caracter(es) no-alfanumérico(s) como . \$ 7 /<br>@ Desemmascarar | * - + # @                         |       |
| Dirección Email*                                         |                                                                                                    |                                   |       |
| Correo (de nuevo)*                                       |                                                                                                    |                                   |       |
| Nombre*                                                  |                                                                                                    |                                   |       |
| Apellido(s)*                                             |                                                                                                    |                                   |       |
| Ciudad                                                   |                                                                                                    |                                   |       |
| País                                                     | Seleccione su país                                                                                                    |                                   |       |
|                                                          | Crear mi cuenta nueva Cancetar                                                                                                    |                                   |       |
|                                                          |                                                                                                    | ES 🔒 🌗 🏴                          | 11:50 |

SE RECOMIENDA QUE EN EL USUARIO PONGAS TU MATRÍCULA, ANOTA TAMBIÉN TU CONTRASEÑA EN UN LUGAR SEGURO Y TU DIRECCIÓN DE CORREO TIENE QUE ESTAR ACTIVA.

AL CONCLUIR DE CAPTURAR SE TE ENVIARÁ LA SIGUIENTE PANTALLA.

| Enfermeria UAZ Inicio × | C Enfermenia UAZ Inicio x n Confirme su cuenta x 33 Correo - versis 33 @hotm x G Google x     | ê (m) 🖬                           |
|-------------------------|-----------------------------------------------------------------------------------------------|-----------------------------------|
| ← → C 🗋 www.enferm      | neria-uaz.org/elearning/login/signup.php                                                      | <u>ක</u>                          |
| eLearning               | g Enfermeria Normatividad • Recursos & Manuales Solicitud de uso • Español (México) (es_mx) • | Usted no ha ingresado. (Ingresar) |
| Enfer                   | mería Educación a Distancia                                                                   |                                   |
| Página Prir             | ncipal (home) >> Confirme su cuenta                                                           |                                   |
|                         | Hemos enviado un correo electrónico a verox533@hotmail.com                                    |                                   |
|                         | En él encontrará instrucciones sencillas para concluir el proceso.                            |                                   |
|                         | Si tuviera alguna dificultad, contacte con el Administrador del Sistema.                      |                                   |
|                         | Continuar                                                                                     |                                   |
|                         | Usted no ha Ingresado. (Ingresar)<br>Página Pincipal (tomo)                                   |                                   |

EL CORREO DE CONFIRMACIÓN TE PUEDE LLEGAR A TU INBOX, SPAM O CORREO NO DESEADO, UBICA UN CORREO QUE TE SEA ENVIADO POR: Miguel Valadez Cardona

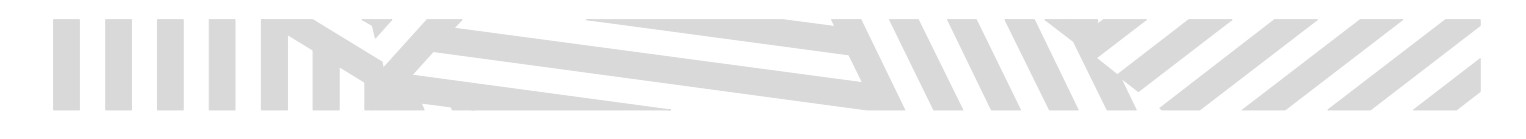

| A D https://outlook.live.com/outs//nath-/mail/inhov/ro                                                                                                    |                |
|----------------------------------------------------------------------------------------------------|----------------|
| Importational accentioner participation of participation of the participation of the participatio | 9 1            |
| Buscar en Conreo y Cont. D ⊕ Nuevo   v 5 Responder   v 📋 Eliminar 🖬 Archivar Correo no deseado   v Limpiar Movera v Categorias v ••• 🛧 ↓                                                                                                    | × 9 Deshacer   |
| <ul> <li>Carpetas</li> <li>Confirmación de la cuenta Enfermenia Educación a Distancia</li> <li>Confirmación de la cuenta Enfermenia Educación a Distancia</li> <li>Confirmación de la cuenta Enfermenia Educación a Distancia</li> <li>Confirmación de la cuenta Enfermenia Educación a Distancia</li> <li>Confirmación de la cuenta Enfermenia Educación a Distancia</li> <li>Confirmación de la cuenta Enfermenia Educación a Distancia</li> <li>Confirmación de la cuenta Enfermenia Educación a Distancia</li> <li>Confirmación de la cuenta Enfermenia Educación a Distancia</li> <li>Confirmación de la cuenta Enfermenia Educación a Distancia</li> <li>Confirmación de la cuenta Enfermenia Educación a Distancia utilizando a direción de correo.</li> <li>Confirmación a Distancia utilizando a direción haga die aque:</li> <li>Enformación a Distancia utilizando a correo de crónico este</li> <li>Confirmación a Distancia utilizando a correo de correo.</li> <li>Confirmación a Distancia utilizando a correo de correo.</li> <li>Confirmación a Distancia utilizando a correo de correo.</li> <li>Confirmación a Distancia utilizando a correo de correo.</li> <li>Confirmación a Distancia utilizando a correo de correo.</li> <li>Confirmación a Distancia utilizando a correo de correo.</li> <li>Confirmación a Distancia utilizando a correo de correo.</li> <li>Confirmación a Distancia utilizando a correo de correo.</li> <li>Confirmación a Distancia de correo de correo.</li> <li>Confirmación a distancia de correo de correo.</li> <li>Confirmación a distancia de correo de correo.</li> <li>Confirmación a distancia de correo de correo.</li> <li>Confirmación a distancia de correo de correo.</li> <li>Confirmación a distancia de correo de correo.</li> <li>Confirmación a distancia de correo de correo.</li> <li>Confirmación a distancia de correo de correo.</li> <li>Confirmación a distancido de correo.</li> <li>Confirmación a distancia de correo</li></ul>                                                                                                    | ∱ Responder  ∨ |

Copia y pega la liga que en el correo se te proporciona y de esta manera podrás tener acceso a la plataforma.

| eLearning Enfermeria vormativitad Recursos & Manuales Bolicitud de uso - Expandor (MARKeo) (est_mos) + Verónica Ortega Tableo Tableo NAVERAACIÓN Tableo VISTA GENERAAL DEL CUESO No hay información del cueso para mostrar: Págnas del sito Págnas del sito Pá | 80 | ARCHIVOS PRIVADOS<br>No hay archivos disponibles<br>Gestionar archivos privados<br>USUARIOS EN LÍNEA | Verónica Orte                                           | ga 🛛 👻                |
|----------------------------------------------------------------------------------------------------|----|----------------------------------------------------------------------------------------------------|---------------------------------------------------------|-----------------------|
| Tableo         VISTA GENERAL DEL CURSO           NAVEGACIÓN         CIM           * Págna Instal det sillo           > Págna det sillo           > Cursos                                                                                                    |    | ARCHIVOS PRIVADOS<br>No hay archivos disponibles<br>Gestionar archivos privados<br>USUARIOS EN LÍNEA | Personalizar                                            | esta página           |
| NuVECACIÓN         IDIII         VISTA GENERAL DEL CURSO           Telépingo Institut del stito         No hay información del curso para mostraz:           > Pógins del stito         Initiation del curso para mostraz:           > Cursos         Vista del stito                                                                                                    |    | ARCHIVOS PRIVADOS<br>No hay archivos disponibles<br>Gestionar archivos privados<br>USUARIOS EN LÍNEA |                                                         |                       |
|                                                                                                    |    | USUARIOS EN LÍNEA                                                                                    |                                                         |                       |
|                                                                                                    |    | (últimos 5 m<br>Verónica Ortega<br>Miguel Valadez Cardona                                            | ninutos)                                                |                       |
|                                                                                                    |    | INSIGNIAS RECIENTES<br>Usted no tiene insignias que m                                                | nostrar                                                 |                       |
|                                                                                                    |    | CALENDARIO<br>Lum Mar Mé Jue<br>1<br>5 6 7 8<br>12 13 14 15<br>19 20 21 22<br>28 27 28               | 2018<br>Ve Sile D<br>2 3<br>9 10<br>16 17<br>23 24<br>3 | m ()<br>4<br>11<br>25 |
|                                                                                                    |    | EVENTOS PRÓXIMOS<br>No hay eventos próximos<br>Ir al calendario<br>Nuevo evento                      |                                                         |                       |

Da un click en cursos y listo podrás identificar la categoría de tu interés.

## SERVICIO SOCIAL

Para los alumnos de servicio social se les solicita una contraseña de ingreso al curso, la contraseña es: serviciosocial2018

NOTA IMPORTANTE: SI EN UN PERIODO DE 24 HORAS NO TE LLEGA EL CORREO DE CONFIRMACIÓN POR FAVOR NO HAGAS OTRA CUENTA, SOLICITA APOYO AL ADMINISTRADOR AL CORREO: <u>verox533@hotmail.com</u>, con el asunto de: ACTIVAR MI CUENTA DE MOODLE.

Recuerda que el soporte técnico por parte del administrador es de lunes a viernes de 8 a 2 pm.

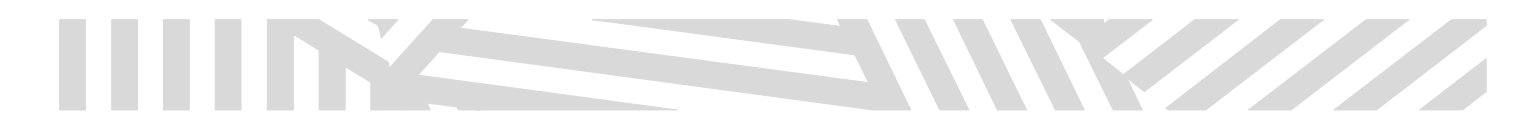

Dra. En A. Verónica Ortega Gámez Administradora de TICS Unidad Académica de Enfermería Cubículo 9, Edificio E4. Campus UAZ SIGLO XXI verox533@hotmail.com